## Anleitung zum Herunterladen der digitalen Schulbücher über die jeweiligen Apps der Schulbuchverlage

- 1. Bücher können erst dann zur Offline-Verwendung in den Apps der Verlage runtergeladen werden, wenn sie mindestens einmal online im Digitalen Bücherregal des Schulcampus angeklickt und damit aktiviert waren.
- 2. Nach dem Herunterladen der Schulbücher stehen diese in den Apps zur Offline-Nutzung zur Verfügung, d.h. man benötigt dann keinen Internetzugang mehr.

## Schritt 1:

Installation der Apps der Schulbuchverlage aus dem App-Store bzw. Play-Store.

Cornelsen: Cornelsen Lernen Klett: Klett Lernen Westermann: Bibox 2.0

C.C. Buchner: Click & Study

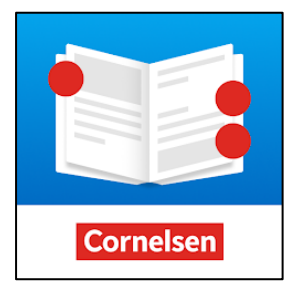

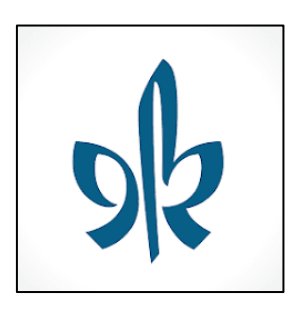

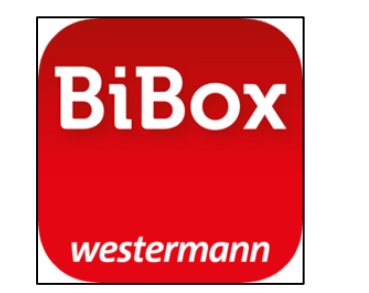

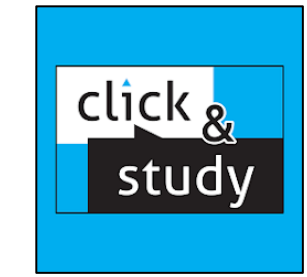

## Schritt 2: Öffnen der jeweiligen App

Sollte eine App bereits vorher mit einem anderen Account genutzt worden sein, bitte zunächst abmelden von dem persönlichen Account in der App.

Cornelsen:

Klett:

Westermann:

C.C. Buchner:

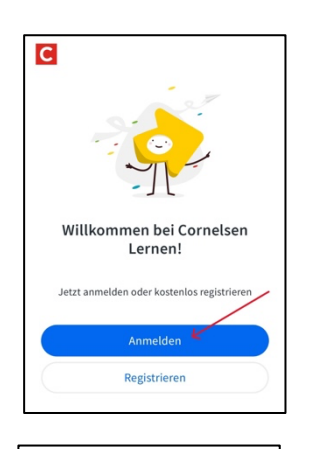

Wie möchten Sie sich anmelden?

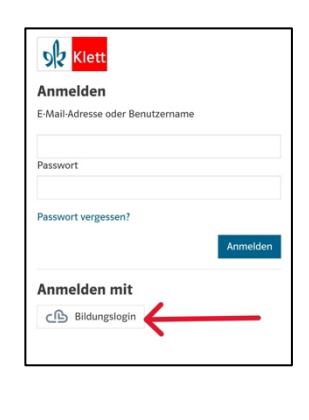

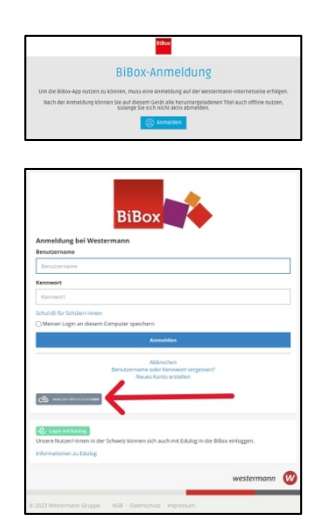

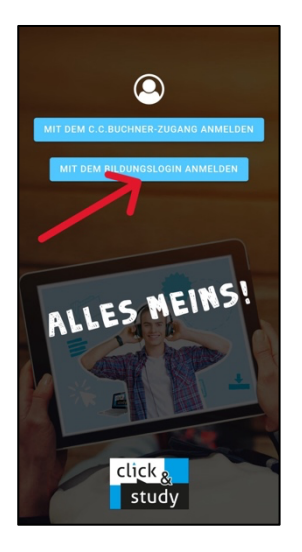

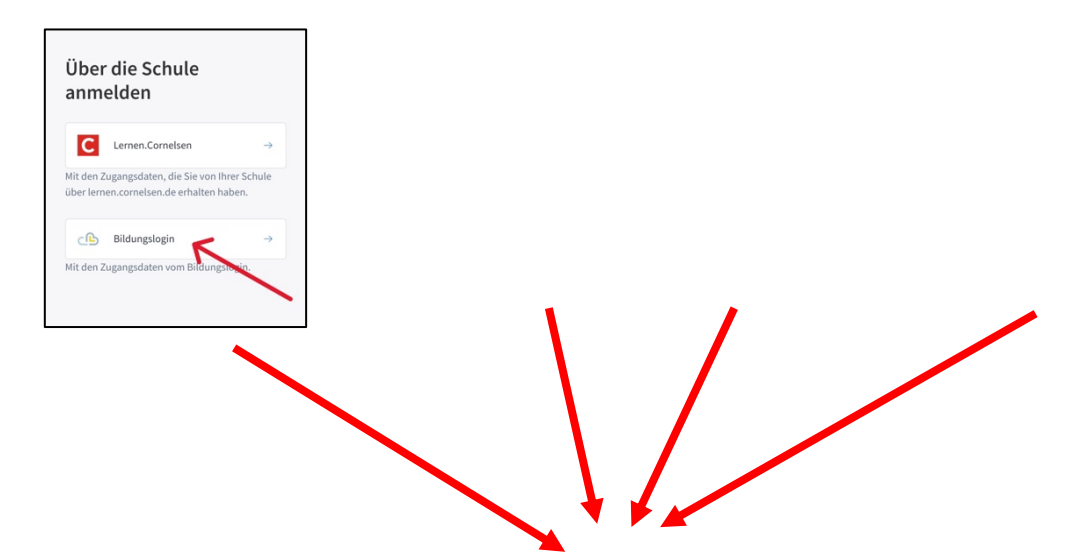

Wichtig ist, dass man sich bei allen 4 Verlags-Apps durchklickt bis zum "Bildungslogin" und dann den Schul-Campus Rheinland-Pfalz (ganz unten) auswählt.

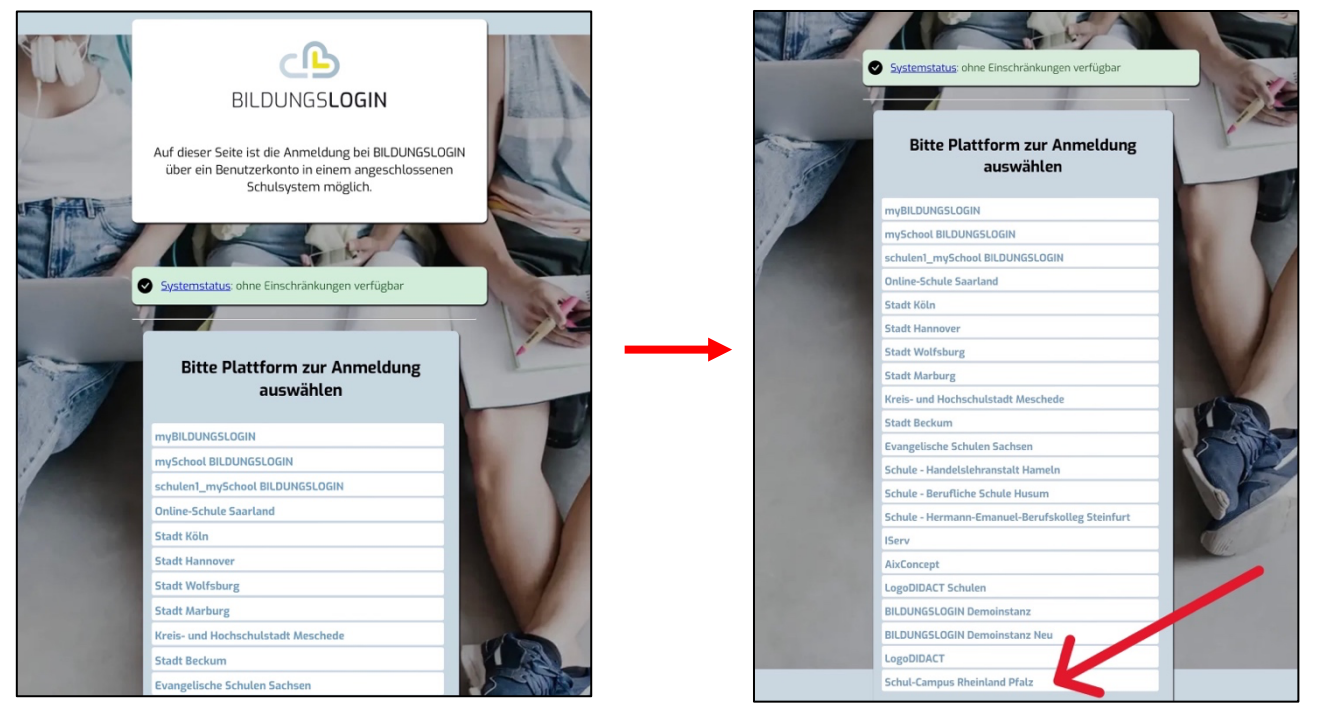

| -2W |                             |                           |
|-----|-----------------------------|---------------------------|
|     |                             |                           |
|     | Landesportal auswählen      |                           |
|     | Schulportal M-V             | Online Schule Saarland    |
|     | SuBITI Bremen               | Bayerncloud Schule (bycs) |
|     | EVLKS                       | Schulcampus RLP           |
|     | Test-Landesportal (IdP)     | Schullogin Sachsen        |
|     | Niedersachsen (moin schule) |                           |

"Schulcampus RLP" anklicken und sich mit seinem Schulcampus-Login und zugehörigen Passwort anmelden, danach werden die Bücher in die jeweils aktuell geöffnete App übertragen. Diesen Weg dann für alle Apps

durchführen.

Schritt 3: Tatsächliches Herunterladen der Buchinhalte.

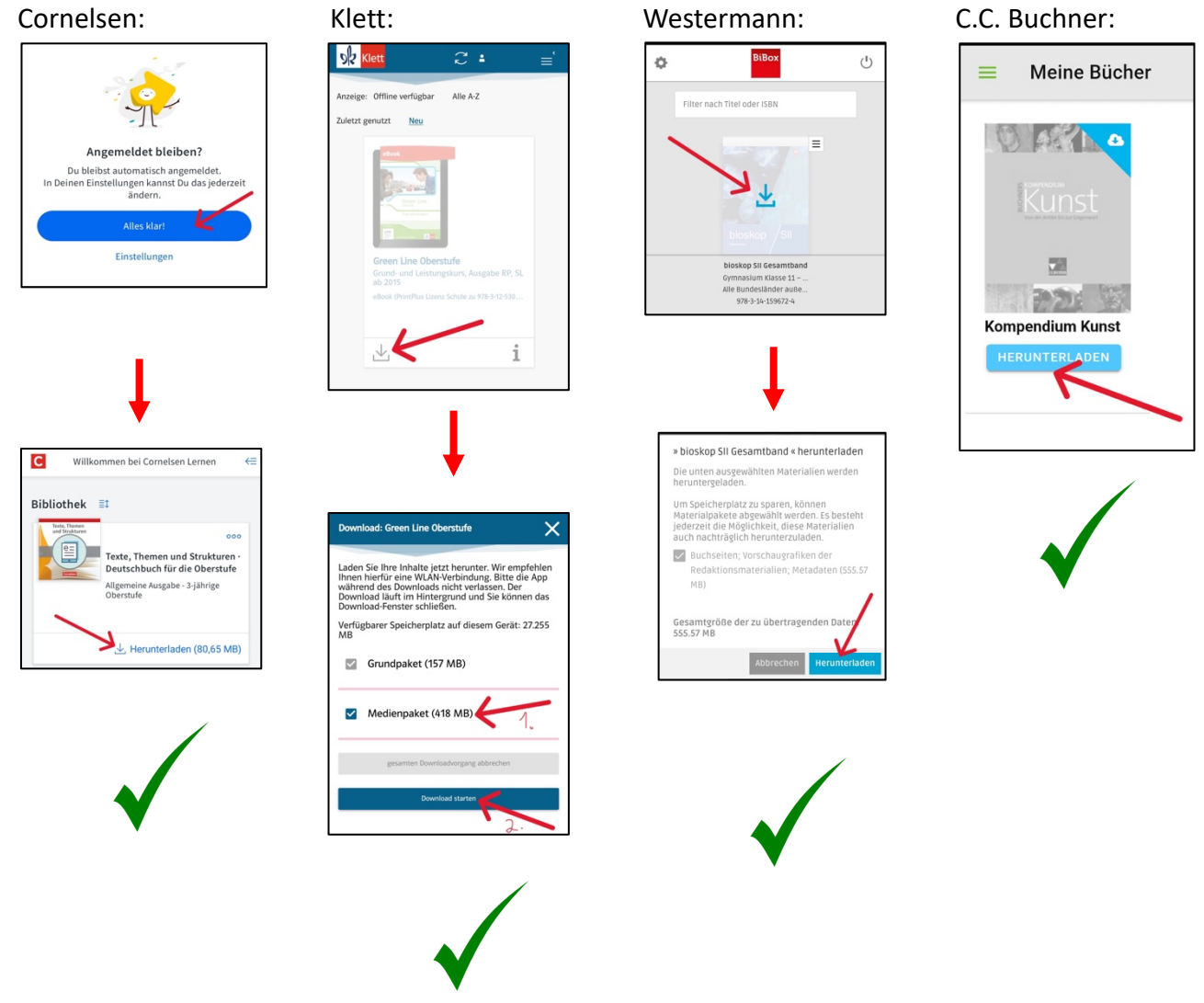

Nun sind die heruntergeladenen Bücher ohne Internetverbindung in den Apps nutzbar.

Stand: 20.09.2023